## **PROJET 2 : Configuration EtherChannel**

# **BTS SIO option SISR**

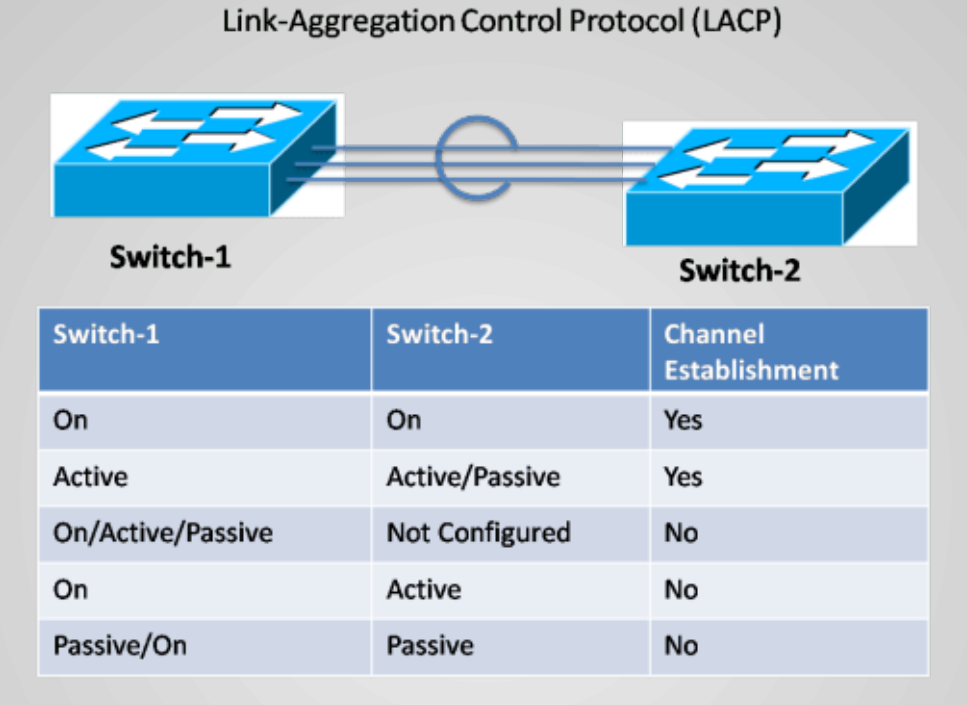

Projet réalisé par Joseph Enkaoua

## **TABLE DES MATIERES**

| <u>1. PRESENTATION</u>                           |
|--------------------------------------------------|
| - Objectif du projet                             |
| - Introduction à LACP                            |
| - Introduction à PAgP                            |
| - Introduction aux Vlan                          |
|                                                  |
| 2. Configuration des postes                      |
| - Schéma de l'infrastructure réseau              |
| - Configuration des adresses IPV4                |
|                                                  |
| <b><u>3. Configuration de l'etherchannel</u></b> |
| - Configuration switch en EtherChannel avec LACP |
| - Configuration switch en EtherChannel avec PagP |
| - Configuration switch en EtherChannel statique  |
| - Configuration du routage                       |
|                                                  |

## **1. PRESENTATION**

### - OBJECTIF

L'objectif principal du projet est la mise en place de l'infrastructure réseau de l'entreprise RisknTic, avec la configuration des adresse et des vlans ; et pour une meilleure connexion avec le serveur dédié il sera mis en place une agrégation de lien de 3 types :

- EtherChannel avec le protocol LACP
- EtherChannel avec le protocol PAgP
- EtherChannel de type statique

### - Introduction à LACP

*Link Aggregation Control Protocol* (LACP) est un protocole de niveau 2 du modèle OSI qui permet de grouper plusieurs ports physiques en une seule voie logique. La norme décrit l'utilisation de multiples câbles réseau Ethernet en parallèle pour augmenter la rapidité du lien au-delà des limites d'un câble ou d'un seul port, et d'accroître la redondance pour une plus grande disponibilité.

### - Introduction à PAgP

PAgP est un protocole propriétaire développé par l'entreprise Cisco Systems. Il permet de faciliter la création automatique de liaisons EtherChannels.

### - Introduction aux Vlans

Un réseau local virtuel, communément appelé VLAN (pour *Virtual LAN*), est un réseau informatique logique indépendant. De nombreux VLAN peuvent coexister sur un même commutateur réseau ou «switch».

Les VLAN permettent :

- Séparer les flux.
- Segmentation : réduire la taille d'un domaine de broadcast,

- Sécurité : permet de créer un ensemble logique isolé pour améliorer la sécurité. Le seul moyen pour communiquer entre des machines appartenant à des VLAN différents est alors de passer par un routeur.

Par conséquent, les VLAN permettent aussi d'améliorer la gestion du réseau et d'optimiser la bande passante.

# **2. CONFIGURATION DES POSTES**

### Schéma de l'infrastructure réseau

Le schéma utilisé qui correspond à l'infrastructure réseau de l'entreprise est le suivant :

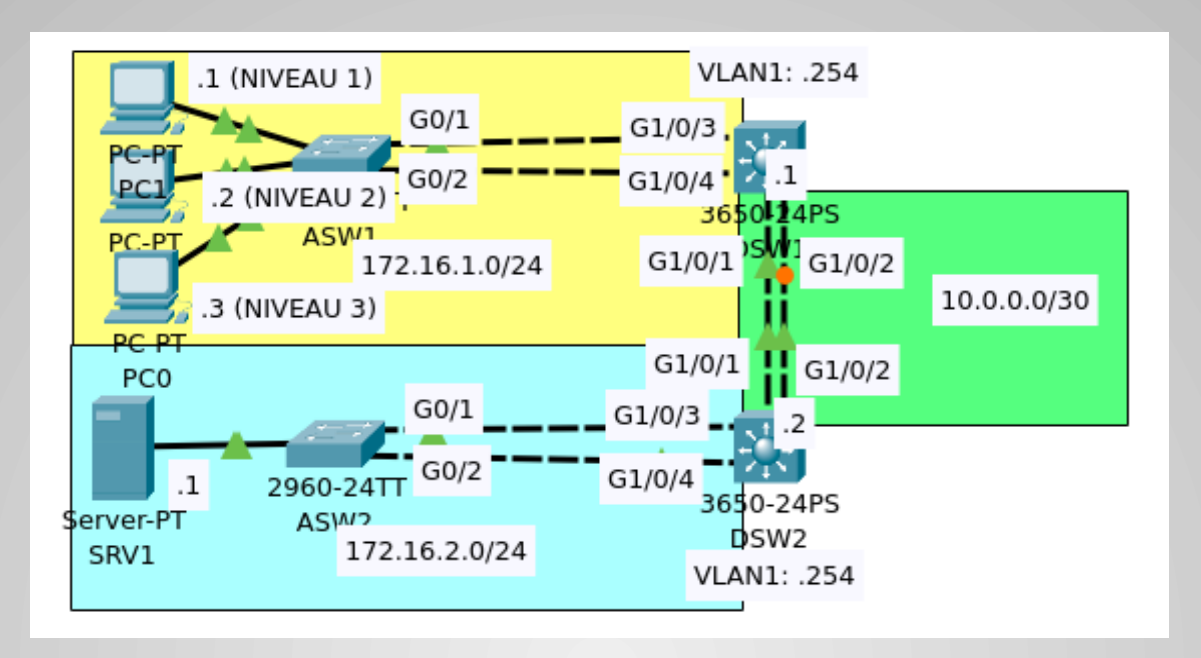

### **Configuration des adresses IPV4**

La première étape pour la configuration va consister à ajouter les adresses IPV4 sur les postes afin de constituer le réseau.

Nous utilisons Packet Tracer pour simuler l'interface CLI des routeurs.

Les postes connectés au switch ASW1 servent à la gestion des ticket incident ils sont placés sur le réseau 172.16.1.0/24

Le Switch ASW1 est connecté à deux switchs de Layer 3 qui peuvent faire à la fois commutateur et routeur ces switch sont placés sur le réseau 10.0.0/30

ces deux commutateur sont connectés au switch ASW2 qui lui même est connecté au serveur sur lequel sont placés nos données utilisateur, ils sont placés sur le réseau 172.16.2.0/24

### Adresse IP du PC1 et PC 2 :

|                       | PC1                       | _ |                               | PC2                      | _ 0 |
|-----------------------|---------------------------|---|-------------------------------|--------------------------|-----|
| Physical Config Deskt | op Programming Attributes |   | Physical Config Desktop Progr | amming Attributes        |     |
| IP Configuration      |                           | x | IP Configuration              |                          |     |
| interface FastEther   | met0                      | - | Interface FastEthernet0       |                          |     |
| IP Configuration      |                           |   | IP Configuration              |                          |     |
| O DHCP                | Static                    |   | О рнср                        | 9 Static                 |     |
| IPv4 Address          | 172.16.1.1                |   | IPv4 Address                  | 172.16.1.2               |     |
| Subnet Mask           | 255.255.255.0             |   | Subnet Mask                   | 255.255.255.0            |     |
| Default Gateway       | 172.16.1.254              |   | Default Gateway               | 172.16.1.254             |     |
| DNS Server            | 0.0.0.0                   |   | DNS Server                    | 0.0.0                    |     |
| Pv6 Configuration     |                           |   | IPv6 Configuration            |                          |     |
| Automatic             | Static                    |   | Automatic                     | D Static                 |     |
| IPv6 Address          | -                         |   | IPv6 Address                  |                          | 1   |
| Link Local Address    | FE80::230:F2FF:FE49:C3EC  |   | Link Local Address            | FE80::20C:CFFF:FE42:7A67 |     |
| Default Gateway       |                           |   | Default Gateway               |                          |     |
| DNS Server            |                           |   | DNS Server                    |                          |     |
| 02.1X                 |                           |   | 802.1X                        |                          |     |
| Ura 802 1X Security   |                           |   | Use 802.1X Security           |                          |     |
| Authentication        |                           |   | Authentication MD5            |                          |     |
| Usemame               |                           |   | Username                      |                          |     |
| Password              |                           |   | Password                      |                          |     |
|                       |                           |   |                               |                          |     |
| Top                   |                           |   | Тор                           |                          |     |
| 10p                   |                           |   |                               |                          |     |

Adresse du serveur :

|                               |       | SRV1       |                 |            |   |   | ×  |
|-------------------------------|-------|------------|-----------------|------------|---|---|----|
| Physical Config Serv          | rices | Desktop    | Programming     | Attributes |   |   |    |
| IP Configuration              |       |            |                 |            |   | х | ]^ |
| IP Configuration              |       |            |                 |            |   |   | _  |
|                               |       | • Static   |                 |            |   |   |    |
| IPv4 Address                  |       | 172.16.2.1 | 1               |            |   |   |    |
| Subnet Mask                   |       | 255.255.2  | 55.0            |            |   |   |    |
| Default Gateway               |       | 172.16.2.2 | 254             |            |   |   |    |
| DNS Server                    |       | 0.0.0      |                 |            |   |   |    |
| IPv6 Configuration            |       |            |                 |            |   |   |    |
| <ul> <li>Automatic</li> </ul> |       | Static     |                 |            |   |   |    |
| IPv6 Address                  |       |            |                 |            | / |   |    |
| Link Local Address            |       | FE80::205  | :5EFF:FEE8:CB91 |            |   |   |    |
| Default Gateway               |       |            |                 |            |   |   |    |
| DNS Server                    |       |            |                 |            |   |   |    |
| 802.1X                        |       |            |                 |            |   |   |    |
| Use 802.1X Security           |       |            |                 |            |   |   |    |
| Authentication                |       |            |                 |            |   | v |    |
| Username                      |       |            |                 |            |   |   |    |
| Password                      |       |            |                 |            |   |   | Ŧ  |
| 🗌 Тор                         |       |            |                 |            |   |   |    |

## 3. CONFIGURATION DE L'ETHERCHANNEL

### **Configuration switch en EtherChannel avec LACP**

Nous lançons la commande pour activer l'etherchannel en créant le groupe channel 1 et activons le mode trunk

| asw1 _ 🗆                                                                                                    | ⊐ X ASW1 _ □                                                                                                    |
|----------------------------------------------------------------------------------------------------|----------------------------------------------------------------------------------------------------|
| Physical Config <u>CLI</u> Attributes                                                                                                    | Physical Config CLI Attributes                                                                                                    |
| IOS Command Line Interface                                                                                                    | IOS Command Line Interface                                                                                                    |
| IOS Command Line Interface<br>ASW1>en<br>ASW1>en<br>ASW1/conf t<br>Enter configuration commands, one per line. End with CNTL/Z.<br>ASW1(config)+int range g0/1-2<br>ASW1(config)-if-range)#channel-group 1 mode ?<br>active Enable LACP unconditionally<br>auto Enable PAgP only if a PAgP device is detected<br>desirable Enable PAgP unconditionally<br>on Enable Etherchannel only<br>passive Enable LACP only if a LACP device is detected<br>ASW1(config-if-range)#channel-group 1 mode active<br>ASW1(config-if-range)#<br>%LINEPROTO-5-UPDOWN: Line protocol on Interface<br>GigabitEthernet0/1, changed state to down<br>%LINK-3-UPDOWN: Interface Port-channel1, changed state to<br>down | IOS Command Line Interface<br>GigabitEthernet0/1, changed state to up<br>%LINK-3-UPDOWN: Interface Port-channel1, changed state to<br>down<br>%LINEPROTO-5-UPDOWN: Line protocol on Interface Port-<br>channel1, changed state to down<br>%LINEPROTO-5-UPDOWN: Line protocol on Interface<br>GigabitEthernet0/2, changed state to down<br>%LINEPROTO-5-UPDOWN: Line protocol on Interface<br>GigabitEthernet0/2, changed state to up<br>ASW1(config-if-range)#int po1<br>ASW1(config-if)#swi<br>%LINEPROTO-5-UPDOWN: Line protocol on Interface Port-<br>channel1, changed state to up<br>t |
| %LINEPROTO-5-UPDOWN: Line protocol on Interface Port-                                                                                                    | ASW1(config-if)#<br>ASW1(config-if)#<br>Cfritte to evic Clufous                                                                                                    |
| Ctrl+F6 to exit CLI focus Copy Past                                                                                                    | ste                                                                                                    |
| _ Тор                                                                                                    | Пор                                                                                                    |

Nous pouvons lancer la commande : show run ; pour voir la configuration de lancement

| ASW1                                                                                      | -    | _ 0   | × |
|-------------------------------------------------------------------------------------------|------|-------|---|
| Physical Config CLI Attributes                                                            |      |       |   |
| IOS Command Line Interface                                                                |      |       |   |
| no service timestamps debug datetime msec<br>no service password-encryption<br>!          |      |       | • |
| nostname Aswi<br>!<br>!<br>!                                                              |      |       |   |
| spanning-tree mode pvst<br>spanning-tree extend system-id<br>!<br>interface Port-channel1 |      |       |   |
| i<br>interface FastEthernet0/1<br>interface FastEthernet0/2                               |      |       |   |
| interface FastEthernet0/3                                                                 |      |       | ¥ |
| Ctrl+F6 to exit CLI focus                                                                 | Сору | Paste |   |
| Пор                                                                                       |      | _     |   |

et la commande : show etherchannel summary ; pour voir la configuration de l'etherchannel

| ASW1                                                                                                    |       | × |
|----------------------------------------------------------------------------------------------------|-------|---|
| Physical Config CLI Attributes                                                                                                    |       |   |
| IOS Command Line Interface                                                                                                    |       |   |
| interface FastEthernet0/19                                                                                                    |       | * |
| ASW1(config-if)#do show et<br>ASW1(config-if)#do show etherchannel summary<br>Flags: D - down P - in port-channel<br>I - stand-alone s - suspended<br>H - Hot-standby (LACP only)<br>R - Layer3 S - Layer2<br>U - in use f - failed to allocate aggregator<br>u - unsuitable for bundling<br>w - waiting to be aggregated<br>d - default port |       |   |
| Number of channel-groups in use: 1<br>Number of aggregators: 1                                                                                                    |       |   |
| Group Port-channel Protocol Ports<br>+                                                                                                    |       |   |
| 1 Po1(SU) LACP Gig0/1(P) Gig0/2(P)<br>ASW1(config-if)#                                                                                                    |       | Ŧ |
| Ctrl+F6 to exit CLI focus Copy                                                                                                    | Paste |   |
| 🗌 Тор                                                                                                    |       |   |

Nous activons à présent le port channel sur le deuxieme switch et faisons un show etherchannel summary

| Physical Config <u>CLI</u> Attributes<br>IOS Command Line Interface<br>Number of aggregators: 1 |
|-------------------------------------------------------------------------------------------------|
| IOS Command Line Interface Number of aggregators: 1                                             |
| Number of aggregators: 1                                                                        |
| Group Port-channel Protocol Ports<br>+<br>+                                                     |
| Ctrl+F6 to exit CLI focus Copy                                                                  |
|                                                                                                 |

#### **Configuration switch en EtherChannel avec PagP**

Nous faisons la même chose sur le 3ème switch mais cette fois pour activer le pagp

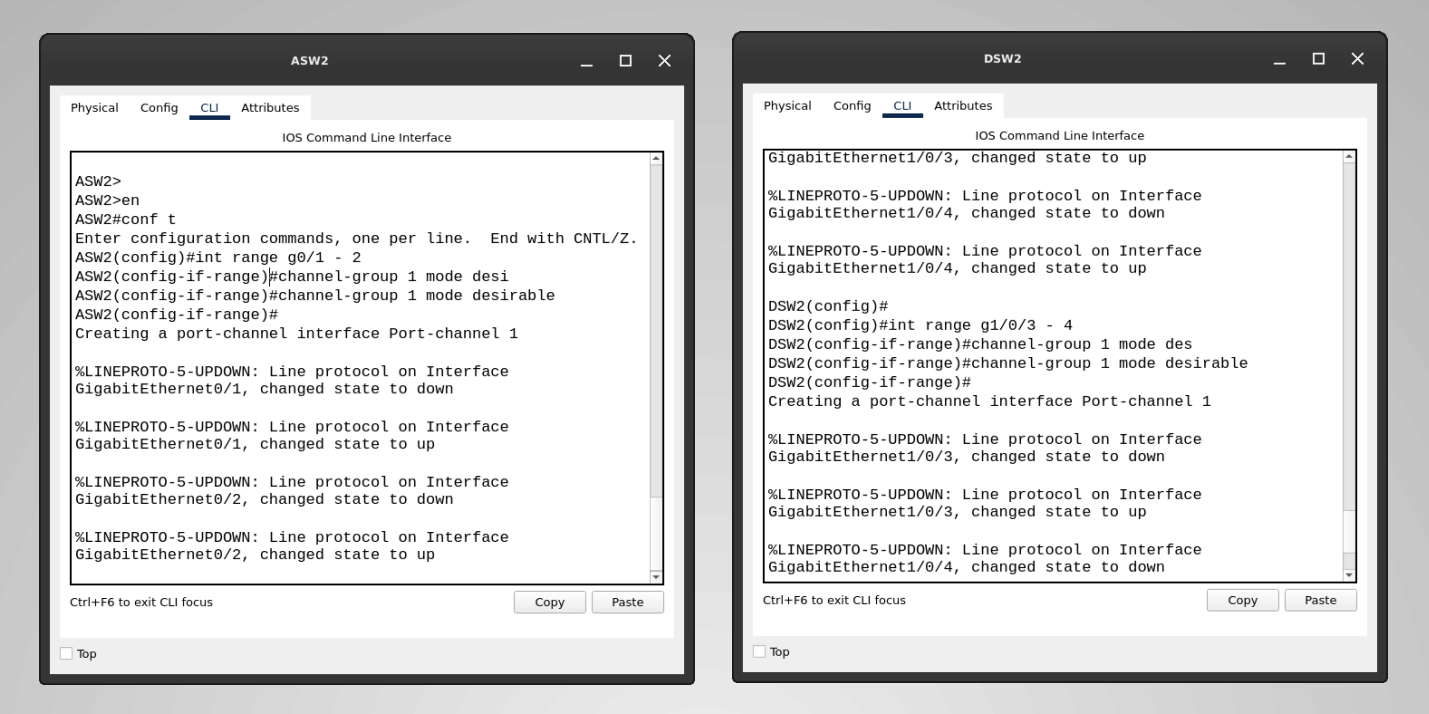

Nous activons le mode trunk avec l'encapsulation dot1q puis un show ether sum pour voir la config de l'etherchannel

| DSW2                                                                                         | □ ×                                                                                                    |
|----------------------------------------------------------------------------------------------|----------------------------------------------------------------------------------------------------|
| Physical Config <u>CLI</u> Attributes                                                        | Physical Config <u>CLI</u> Attributes                                                                                                    |
| IOS Command Line Interface                                                                   | IOS Command Line Interface                                                                                                    |
| GigabitEthernet1/0/3, changed state to down                                                  | DSW2(config-if)#switchport trunk encapsulation do                                                                                                    |
| %LINEPROTO-5-UPDOWN: Line protocol on Interface<br>GigabitEthernet1/0/3, changed state to up | DSW2(config-if)#switchport trunk encapsulation do<br>DSW2(config-if)#switchport mode trunk<br>DSW2(config-if)#do sh eth sum<br>Flags: D - down P - in port-channel |
| %LINEPROTO-5-UPDOWN: Line protocol on Interface                                              | I - stand-alone s - suspended                                                                                                    |
| GigabitEthernet1/0/4, changed state to down                                                  | H - Hot-standby (LACP only)<br>R - Layer3 S - Layer2                                                                                                    |
| %LINEPROTO-5-UPDOWN: Line protocol on Interface                                              | U - in use f - failed to allocate aggregator                                                                                                    |
| GigabitEtherneti/0/4, changed state to up                                                    | u - unsuitable for bundling                                                                                                    |
| %LINK-5-CHANGED: Interface Port-channel1, changed state t                                    | up d - default port                                                                                                    |
| %LINEPROTO-5-UPDOWN: Line protocol on Interface Port-<br>channel1, changed state to up       | Number of channel-groups in use: 1                                                                                                    |
| DSW2(config-if-range)#int_no1                                                                | Number of aggregators: 1                                                                                                    |
| DSW2(config-if)#switchport trunk encap                                                       | Group Port-channel Protocol Ports                                                                                                    |
| DSW2(config-if)#switchport trunk encapsulation dot                                           | +                                                                                                    |
| DSW2(config-if)#switchport trunk encapsulation do                                            | +                                                                                                    |
| DSW2(config-if)#Switchport trunk encapsulation do                                            | 1 $Dot(SU)$ $DAcD Cict(P/2/D) Cict(P/4/D)$                                                                                                    |
| DSW2(config-if)#                                                                             | DSW2(config-if)#                                                                                                    |
| Ctrl+F6 to exit CLI focus Copy                                                               | aste Ctri+F6 to exit CLI focus Copy Paste                                                                                                    |
| Пор                                                                                          |                                                                                                    |
|                                                                                              |                                                                                                    |

#### **Configuration du routage**

Nous allons à présent ajouter une adresse ip pour nos interfaces portchannel pour le po2 nous ajoutons l'adresse 10.0.0.2/30 et pour po1 nous ajoutons l'adresse : 10.0.0.1/30 nous effectuons un ping pour être sûre que les deux switch communiquent entre eux.

| DSW2                                                                                           |                                                                               |
|------------------------------------------------------------------------------------------------|-------------------------------------------------------------------------------|
| Buriel Collin Wilder                                                                           | D5W1 _ 🗆 X                                                                    |
| Physical Config CLI Attributes                                                                 |                                                                               |
| IOS Command Line Interface                                                                     | Physical Config CLI Attributes                                                |
| %LINEPROTO-5-UPDOWN: Line protocol on Interface<br>GigabitEthernet1/0/1, changed state to up   | IOS Command Line Interface                                                    |
| %LINEPROTO-5-UPDOWN: Line protocol on Interface<br>GigabitEthernet1/0/2, changed state to down | d - default port                                                              |
|                                                                                                | Number of channel-groups in use: 2                                            |
| %LINEPROTO-5-UPDOWN: Line protocol on Interface<br>GigabitEthernet1/0/2, changed state to up   | Number of aggregators: 2                                                      |
| DSW2(config-if-range)#                                                                         | Group Port-channel Protocol Ports                                             |
| DSW2(config-if-range)#channel-group 2 mode on<br>DSW2(config-if-range)#                        | +                                                                             |
| Creating a port-channel interface Port-channel 2                                               | 1 Po1(SU) LACP Gig1/0/3(P) Gig1/0/4(P)<br>2 Po2(RU) - Gig1/0/1(P) Gig1/0/2(P) |
| %LINK-5-CHANGED: Interface Port-channel2, changed state                                        | DSW1(config)#do ping 10.0.0.2                                                 |
| %LINEPROTO-5-UPDOWN: Line protocol on Interface Port-                                          | Type escape sequence to abort.                                                |
| channel2, changed state to up                                                                  | Sending 5, 100-byte ICMP Echos to 10.0.0.2, timeout is 2 seconds:             |
| DSW2(config-if-range)#                                                                         | .!!!!                                                                         |
| DSW2(config-if-range)#int po2                                                                  | Success rate is 80 percent (4/5), round-trip min/avg/max =                    |
| DSW2(config-if)#ip add 10.0.0.2 255.255.255.252                                                | 0/0/0 ms                                                                      |
| DSW2(config-if)#                                                                               | DSh(1 (config)#                                                               |
| Ctrl LE6 to ovit CLI focus                                                                     |                                                                               |
| Copy                                                                                           | Ctrl+F6 to exit CLI focus Copy Paste                                          |
| - Tre                                                                                          |                                                                               |
|                                                                                                | Пор                                                                           |

Nous pouvons ajouter à présent nos routes pour que les ordis puissent pinger avec le serveur.

| DSW2 _ 🗆                                                                                                    | × |
|----------------------------------------------------------------------------------------------------|---|
| Physical Config CLI Attributes                                                                                                    |   |
| IOS Command Line Interface                                                                                                    |   |
| <pre>DSW2(config)#ip routing<br/>DSW2(config)#ip route 172.16.1.0 255.255.255.0 10.0.0.1<br/>DSW2(config)#do sh ip route<br/>Codes: C - connected, S - static, I - IGRP, R - RIP, M -<br/>mobile, B - BGP<br/>D - EIGRP, EX - EIGRP external, 0 - 0SPF, IA - 0SPF<br/>inter area<br/>N1 - 0SPF NSSA external type 1, N2 - 0SPF NSSA<br/>external type 2<br/>E1 - 0SPF external type 1, E2 - 0SPF external type 2,<br/>E - EGP<br/>i - IS-IS, L1 - IS-IS level-1, L2 - IS-IS level-2, ia<br/>' IS-IS inter area<br/>* - candidate default, U - per-user static route, 0 -<br/>0DR<br/>P - periodic downloaded static route<br/>Gateway of last resort is not set<br/>10.0.0.0/30 is subnetted, 1 subnets<br/>C 10.0.0 is directly connected, Port-channel2<br/>172.16.0.0/24 is subnetted, 2 subnets<br/>S 172.16.1.0 [1/0] via 10.0.0.1</pre> | 4 |
| Ctrl+F6 to exit CLI focus Copy Paste                                                                                                    |   |
| Пър                                                                                                    |   |

|                                                                                                    | ×  |
|----------------------------------------------------------------------------------------------------|----|
| Physical Config <u>CLI</u> Attributes                                                                                                    |    |
| IOS Command Line Interface                                                                                                    |    |
| DSW1(config)#ip route 172.16.2.0 255.255.255.0 10.0.0.2<br>DSW1(config)#do sh ip route<br>Codes: C - connected, S - static, I - IGRP, R - RIP, M -<br>mobile, B - BGP<br>D - EIGRP, EX - EIGRP external, O - OSPF, IA - OSPF<br>inter area<br>N1 - OSPF NSSA external type 1, N2 - OSPF NSSA<br>external type 2<br>E1 - OSPF external type 1, E2 - OSPF external type 2,<br>E - EGP<br>i - IS-IS, L1 - IS-IS level-1, L2 - IS-IS level-2, ia<br>- IS-IS inter area<br>* - candidate default, U - per-user static route, o -<br>ODR | *  |
| P - periodic downloaded static route                                                                                                    |    |
| Gateway of last resort is not set                                                                                                    |    |
| 10.0.0/30 is subnetted, 1 subnets<br>C 10.0.0.0 is directly connected, Port-channel2<br>172.16.0.0/24 is subnetted, 2 subnets<br>C 172.16.1.0 is directly connected, Vlan1                                                                                                    | *  |
| Ctrl+F6 to exit CLI focus Copy Pas                                                                                                    | te |
| П тор                                                                                                    |    |

Nous effectuons un ping entre les postes et le serveur ; les postes communiquent bien avec le serveur et le lien d'agrégation.

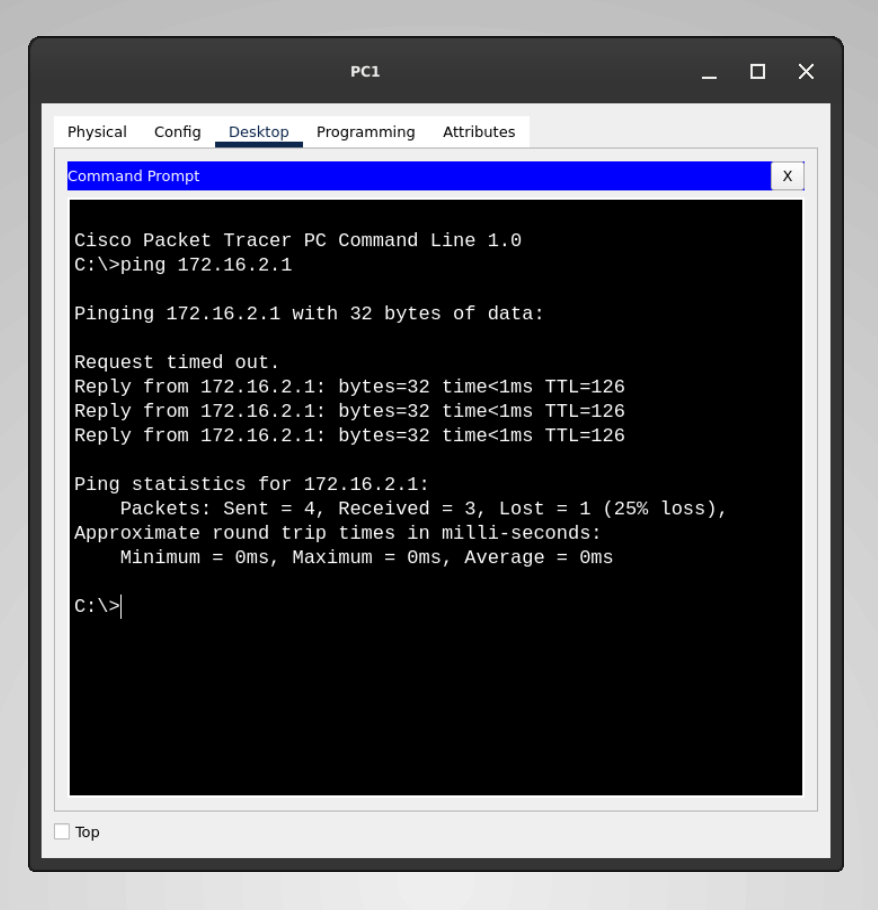